| Schaltfläche                | Bedeutung                                                                                                    | Wirkung                                                                                                    | Schaltflächen<br>rot<br>"Schule"<br>vorhanden | Schaltflächen<br>grün<br>"Schüler"<br>vorhanden | Schaltflächen<br>hellblau<br>"Unterricht"<br>vorhanden | Schaltflächen<br>orange<br>"Extras"<br>vorhanden | Schaltflächen<br>dunkelblau<br>"Supportclient"<br>vorhanden | Symbol in<br>dunkelgrün<br>"Statistik"<br>vorhanden |
|-----------------------------|----------------------------------------------------------------------------------------------------|----------------------------------------------------------------------------------------------------|-----------------------------------------------|-------------------------------------------------|--------------------------------------------------------|--------------------------------------------------|-------------------------------------------------------------|-----------------------------------------------------|
| ABGLEICH                    | Abgleich                                                                                                    | der zuzuordnenden<br>Einträge mit dem<br>Personalstamm                                                                                      |                                               |                                                 |                                                        | Х                                                |                                                             |                                                     |
| ABBRECHEN                   | Abbrechen                                                                                                    | Schließt eine<br>Webseite/ ein<br>Dialogfenster<br>Achtung!<br>Bestätigen Sie den<br>Abbruch, gehen die<br>Änderungen verloren.             | Х                                             | Х                                               | Х                                                      | Х                                                | Х                                                           | X                                                   |
| ADMIN PASSWORT ZURÜCKSETZEN | Erscheint im<br>Anmeldedialog, wenn<br>ein Berliner LUSD-<br>Administrator 3x ein<br>falsches Passwort<br>eingegeben hat. | Durch ein Klick auf die<br>Schaltfläche wird ein<br>neues Initialpasswort<br>erzeugt und per E-Mail<br>an das Schulleitungs-<br>PF gesandt. | Х                                             |                                                 |                                                        |                                                  |                                                             |                                                     |
| AKTIVIEREN                  | Aktivieren                                                                                                    | der UV-Planung im<br>Hauptmenü Unterricht                                                                                                   |                                               |                                                 | Х                                                      |                                                  |                                                             |                                                     |
| ALLE WÄHLEN                 | Alle wählen                                                                                                    | übernimmt alle Daten<br>aus Unterdialogen                                                                                                   |                                               | Х                                               | Х                                                      | Х                                                |                                                             |                                                     |
| ANMELDEN                    | Anmelden                                                                                                    | erscheint im<br>Anmeldedialog der<br>Berliner LUSD nach                                                                                     | Х                                             |                                                 |                                                        |                                                  |                                                             |                                                     |
| AUFHEBEN                    | Aufheben                                                                                                    | beendet ein<br>Überweisungs-<br>verhältnis                                                                                                  |                                               | Х                                               |                                                        |                                                  |                                                             |                                                     |

| Schaltfläche  | Bedeutung                                            | Wirkung                                                                                                    | Schaltflächen<br>rot<br>"Schule"<br>vorhanden | Schaltflächen<br>grün<br>"Schüler"<br>vorhanden | Schaltflächen<br>hellblau<br>"Unterricht"<br>vorhanden | Schaltflächen<br>orange<br>"Extras"<br>vorhanden | Schaltflächen<br>dunkelblau<br>"Supportclient"<br>vorhanden | Symbol in<br>dunkelgrün<br>"Statistik"<br>vorhanden |
|---------------|------------------------------------------------------|----------------------------------------------------------------------------------------------------|-----------------------------------------------|-------------------------------------------------|--------------------------------------------------------|--------------------------------------------------|-------------------------------------------------------------|-----------------------------------------------------|
| Ergebnis      | Ergebnis                                             |                                                                                                    |                                               |                                                 | Х                                                      | Х                                                |                                                             |                                                     |
| ERSTELLEN     | Erstellt eine<br>Berichtsdatei                       | mit den gewählten<br>Parametern (Download<br>wird imitiert)                                                                                                    |                                               |                                                 |                                                        | Х                                                |                                                             |                                                     |
| FUNKTION HIN  | Funktion hinzufügen                                  |                                                                                                    | Х                                             |                                                 |                                                        |                                                  |                                                             |                                                     |
| LOGIN / PASS  | Login-Passwort                                       |                                                                                                    | Х                                             |                                                 |                                                        |                                                  |                                                             |                                                     |
| NEU           | Nimmt einen neuen<br>Schüler auf,                    | der noch nicht in der<br>Berliner LUSD<br>vorhanden ist.                                                                                                    |                                               | Х                                               |                                                        |                                                  |                                                             |                                                     |
| NEUE FUNKTION | Neue Funktion<br>hinzufügen                          | Es erscheint das<br>Dialogfenster<br>"Funktionen                                                                                                    | Х                                             |                                                 |                                                        |                                                  |                                                             |                                                     |
| PW ANZEIGEN   | Login/Passwort<br>anzeigen                           | Es wird eine<br>Exportdatei mit neuem<br>Passwort erzeugt                                                                                                    | Х                                             |                                                 |                                                        |                                                  |                                                             |                                                     |
| SCHLIEßEN     | Schließt eine<br>Webseite oder ein<br>Dialogfenster. | Achtung!<br>Bei noch nicht<br>gespeicherten<br>Änderungen erscheint<br>eine<br>Sicherheitsabfrage.<br>Beim Klick auf<br>"Verwerfen" gehen<br>Änderungen verloren. | Х                                             | Х                                               | Х                                                      | Х                                                | Х                                                           | Х                                                   |

| Schaltfläch   | ie | Bedeutung                                                             | Wirkung                                                                                                    | Schaltflächen<br>rot<br>"Schule"<br>vorhanden | Schaltflächen<br>grün<br>"Schüler"<br>vorhanden | Schaltflächen<br>hellblau<br>"Unterricht"<br>vorhanden | Schaltflächen<br>orange<br>"Extras"<br>vorhanden | Schaltflächen<br>dunkelblau<br>"Supportclient"<br>vorhanden | Symbol in<br>dunkelgrün<br>"Statistik"<br>vorhanden |
|---------------|----|-----------------------------------------------------------------------|----------------------------------------------------------------------------------------------------|-----------------------------------------------|-------------------------------------------------|--------------------------------------------------------|--------------------------------------------------|-------------------------------------------------------------|-----------------------------------------------------|
| SPEICHERN     |    | Speichert alle<br>geänderten Daten                                    | Achtung!<br>Aus<br>Sicherheitsgründen<br>wird bei Inaktivität die<br>Verbindung zur Berliner<br>LUSD unterbrochen.<br>Nicht gespeicherte | X                                             | X                                               | Х                                                      | X                                                | Х                                                           | Х                                                   |
| UV DEAKTIVIE  |    | UV deaktivieren                                                       | Die UV der Schule wird<br>deaktiviert.                                                                                                   |                                               |                                                 |                                                        |                                                  | Х                                                           |                                                     |
| ÜBERNEHMEN    |    | Übernimmt<br>geänderte oder<br>ausgewählte Daten<br>aus Unterdialogen | Hinweis<br>Die Daten sind damit<br>noch nicht gespeichert!                                                                               | Х                                             | Х                                               | Х                                                      | Х                                                | Х                                                           | Х                                                   |
| WÄHLEN        |    | Wählen                                                                | Übernimmt<br>ausgewählte Daten aus<br>Unterdialogen                                                                                      | Х                                             | Х                                               | Х                                                      | Х                                                | Х                                                           |                                                     |
| WEITER        |    | Weiter                                                                | Geht zur nächsten<br>Unterseite einer<br>Webseite                                                                                        | Х                                             | Х                                               | Х                                                      |                                                  |                                                             |                                                     |
| ZURÜCK        |    | Zurück                                                                | Geht zur vorherigen<br>Unterseite einer<br>Webseite                                                                                      | Х                                             | Х                                               |                                                        |                                                  |                                                             |                                                     |
| NEUE FUNKTION |    | Neue Funktion                                                         | des Personals kann<br>hinzugefügt werden                                                                                                 | Х                                             |                                                 |                                                        |                                                  |                                                             |                                                     |
| OPTIONEN      |    | Optionen                                                              |                                                                                                    |                                               |                                                 | Х                                                      |                                                  |                                                             |                                                     |

| Schaltfläche | Bedeutung                                                    | Wirkung                                                       | Schaltflächen<br>rot<br>"Schule"<br>vorhanden | Schaltflächen<br>grün<br>"Schüler"<br>vorhanden | Schaltflächen<br>hellblau<br>"Unterricht"<br>vorhanden | Schaltflächen<br>orange<br>"Extras"<br>vorhanden | Schaltflächen<br>dunkelblau<br>"Supportclient"<br>vorhanden | Symbol in<br>dunkelgrün<br>"Statistik"<br>vorhanden |
|--------------|--------------------------------------------------------------|---------------------------------------------------------------|-----------------------------------------------|-------------------------------------------------|--------------------------------------------------------|--------------------------------------------------|-------------------------------------------------------------|-----------------------------------------------------|
| PRÜFEN       | Unterrichtsverteilung<br>(UV)                                | Die UV wird auf Fehler<br>überprüft                           |                                               | Х                                               | Х                                                      |                                                  |                                                             |                                                     |
| IMPORTIEREN  | Importieren aus der<br>Stundenplan-<br>schnittstelle "Untis" | Der Import der Daten<br>wird gestartet.                       |                                               | Х                                               | Х                                                      |                                                  |                                                             |                                                     |
| EXPORTIEREN  | Exportieren zur<br>Stundenplan-<br>schnittstelle "Untis"     | Der Export der Daten wird gestartet.                          |                                               |                                                 | Х                                                      |                                                  |                                                             |                                                     |
| VERWERFEN    | Verwerfen                                                    | Der Import von Daten<br>wird verworfen                        |                                               |                                                 | Х                                                      |                                                  |                                                             |                                                     |
| FORTFAHREN   | Fortfahren                                                   | Der Prozess "Schüler<br>ehemalig setzen" wird<br>fortgesetzt. |                                               | Х                                               |                                                        |                                                  |                                                             |                                                     |
| GENERIEREN   | Generieren                                                   | Die Generierung von<br>Zeugnissen startet.                    |                                               |                                                 | Х                                                      |                                                  |                                                             |                                                     |
| TESTDRUCK    | Testdruck                                                    | Der Testdruck von<br>Zeugnissen startet.                      |                                               |                                                 | Х                                                      |                                                  |                                                             |                                                     |
| KURSBEARBEI  | Kursbearbeitung /<br>Klassenbildung<br>sind Schaltflächen im | Der Prozess<br>"Kursbearbeitung"<br>(Menü "Unterricht")       | Х                                             |                                                 |                                                        |                                                  |                                                             |                                                     |
| KLASSENBILD  | verteilung"                                                  | Der Prozess<br>"Klassenbildung"<br>(Menü "Unterricht")        | Х                                             |                                                 |                                                        |                                                  |                                                             |                                                     |
| ENC Download | ENC Download                                                 | Es wird das ENC-<br>Programm<br>heruntergeladen.              |                                               |                                                 | Х                                                      |                                                  |                                                             |                                                     |

| Schaltfläche          | Bedeutung                | Wirkung                                                                                                   | Schaltflächen<br>rot<br>" <mark>Schule</mark> "<br>vorhanden | Schaltflächen<br>grün<br>"Schüler"<br>vorhanden | Schaltflächen<br>hellblau<br>"Unterricht"<br>vorhanden | Schaltflächen<br>orange<br>"Extras"<br>vorhanden | Schaltflächen<br>dunkelblau<br>"Supportclient"<br>vorhanden | Symbol in<br>dunkelgrün<br>"Statistik"<br>vorhanden |
|-----------------------|--------------------------|----------------------------------------------------------------------------------------------------|--------------------------------------------------------------|-------------------------------------------------|--------------------------------------------------------|--------------------------------------------------|-------------------------------------------------------------|-----------------------------------------------------|
| PASSWÖRTER            | Passwörter               | Es werden Passwörter<br>generiert und in einer<br>PDF-Datei                                               |                                                              |                                                 | Х                                                      |                                                  |                                                             |                                                     |
| EXCEL                 | Excel                    | Im<br>"Abfrageassistenten"<br>können Daten in einer                                                       |                                                              |                                                 |                                                        | Х                                                |                                                             |                                                     |
| IMPORT/EXPO           | Import                   | Es wird auf die<br>Schnittstelle Untis<br>geschaltet.                                                     | Х                                                            |                                                 |                                                        |                                                  |                                                             |                                                     |
| PRÜFEN                | Prüfen                   | Es wird die<br>Planungsvariante<br>überprüft.                                                             | Х                                                            |                                                 |                                                        |                                                  |                                                             |                                                     |
| STATISTIK FRE         | Statistik freigeben      | Es werden die<br>Statistikdaten für den<br>sonderpädagogischen<br>Förderbedarf des 1.<br>SBJ freigegeben. |                                                              |                                                 |                                                        |                                                  |                                                             | Х                                                   |
| ALLE PRÜFEN           | Alle Prüfen              | Im Menüpunkt "BBR"<br>werden beim Klick die<br>Schülerdaten auf<br>Abschlussart und<br>Gesamtleistung     |                                                              |                                                 | Х                                                      |                                                  |                                                             |                                                     |
| ABSCHLUSS &           | Abschluss &<br>Prüfungen | Im Menüpunkt "BBR"<br>werden beim Klick die<br>Prüfungsergebnisse                                         |                                                              |                                                 | Х                                                      |                                                  |                                                             |                                                     |
| STATISTIK EXPORTIEREN | Statistik exportieren    |                                                                                                    |                                                              |                                                 |                                                        |                                                  |                                                             | Х                                                   |
| BERICHT               | Bericht                  |                                                                                                    |                                                              |                                                 |                                                        |                                                  |                                                             | Х                                                   |

| Schaltfläche              | Bedeutung                    | Wirkung                                                         | Schaltflächen<br>rot<br>" <mark>Schule</mark> "<br>vorhanden | Schaltflächen<br>grün<br>"Schüler"<br>vorhanden | Schaltflächen<br>hellblau<br>"Unterricht"<br>vorhanden | Schaltflächen<br>orange<br>"Extras"<br>vorhanden | Schaltflächen<br>dunkelblau<br>"Supportclient"<br>vorhanden | Symbol in<br>dunkelgrün<br>"Statistik"<br>vorhanden |
|---------------------------|------------------------------|-----------------------------------------------------------------|--------------------------------------------------------------|-------------------------------------------------|--------------------------------------------------------|--------------------------------------------------|-------------------------------------------------------------|-----------------------------------------------------|
| IMPORTBERICHT             | Importbericht                | Es wird ein Bericht<br>über den LABO-Import<br>angezeigt.       |                                                              | Х                                               |                                                        |                                                  |                                                             |                                                     |
| LÖSCHEN                   | Löschen                      | Es werden schulinterne<br>Termine aus dem<br>Kalender gelöscht. | Х                                                            | Х                                               | Х                                                      | Х                                                | Х                                                           |                                                     |
| 1. Wunschschule           | 1. Wunschschule              |                                                                 |                                                              | Х                                               |                                                        |                                                  |                                                             |                                                     |
| 2. Wunschschule           | 2. Wunschschule              |                                                                 |                                                              | Х                                               |                                                        |                                                  |                                                             |                                                     |
| 3. Wunschschule           | 3. Wunschschule              |                                                                 |                                                              | Х                                               |                                                        |                                                  |                                                             |                                                     |
| Abgebende Schule          | Abgebende Schule             |                                                                 |                                                              | Х                                               |                                                        |                                                  |                                                             |                                                     |
| Anmeldedaten              | Anmeldedaten                 |                                                                 |                                                              | Х                                               |                                                        |                                                  |                                                             |                                                     |
| Anmeldung zur Einschulung | Anmeldung zur<br>Einschulung |                                                                 |                                                              | Х                                               |                                                        |                                                  |                                                             |                                                     |
| Anmeldungen               | Anmeldungen                  |                                                                 |                                                              | Х                                               |                                                        |                                                  |                                                             |                                                     |
| Aufnehmende Schule        | Aufnehmende<br>Schule        |                                                                 |                                                              | Х                                               |                                                        |                                                  |                                                             |                                                     |

| Schaltfläche               | Bedeutung                     | Wirkung | Schaltflächen<br>rot<br>"Schule"<br>vorhanden | Schaltflächen<br>grün<br>"Schüler"<br>vorhanden | Schaltflächen<br>hellblau<br>"Unterricht"<br>vorhanden | Schaltflächen<br>orange<br>"Extras"<br>vorhanden | Schaltflächen<br>dunkelblau<br>"Supportclient"<br>vorhanden | Symbol in<br>dunkelgrün<br>"Statistik"<br>vorhanden |
|----------------------------|-------------------------------|---------|-----------------------------------------------|-------------------------------------------------|--------------------------------------------------------|--------------------------------------------------|-------------------------------------------------------------|-----------------------------------------------------|
| Bewerbung                  | Bewerbung                     |         |                                               | Х                                               |                                                        |                                                  |                                                             |                                                     |
| Bisherige Sprachen         | Bisherige Sprachen            |         |                                               | Х                                               |                                                        |                                                  |                                                             |                                                     |
| Eingabe                    | Eingabe                       |         |                                               | X                                               |                                                        |                                                  |                                                             |                                                     |
| Gesetzlicher Vertreter 1   | Gesetzlicher<br>Vertreter 1   |         |                                               | X                                               |                                                        |                                                  |                                                             |                                                     |
| Gesetzlicher Vertreter 2   | Gesetzlicher<br>Vertreter 2   |         |                                               | X                                               |                                                        |                                                  |                                                             |                                                     |
| GSV                        | GSV                           |         |                                               | X                                               |                                                        |                                                  |                                                             |                                                     |
| Interner Schulformübergang | Interner<br>Schulformübergang |         |                                               | X                                               |                                                        |                                                  |                                                             |                                                     |
| Kandidaten                 | Kandidaten                    |         |                                               | X                                               |                                                        |                                                  |                                                             |                                                     |
| Online-Anmeldungen         | Online-Anmeldungen            |         |                                               | X                                               |                                                        |                                                  |                                                             |                                                     |
| Online-Anträge             | Online-Anträge                |         |                                               | X                                               |                                                        |                                                  |                                                             |                                                     |

| Schaltfläche         | Bedeutung      | Wirkung | Schaltflächen<br>rot<br>"Schule"<br>vorhanden | Schaltflächen<br>grün<br>"Schüler"<br>vorhanden | Schaltflächen<br>hellblau<br>"Unterricht"<br>vorhanden | Schaltflächen<br>orange<br>"Extras"<br>vorhanden | Schaltflächen<br>dunkelblau<br>"Supportclient"<br>vorhanden | Symbol in<br>dunkelgrün<br>"Statistik"<br>vorhanden |
|----------------------|----------------|---------|-----------------------------------------------|-------------------------------------------------|--------------------------------------------------------|--------------------------------------------------|-------------------------------------------------------------|-----------------------------------------------------|
| Schüler              | Schüler        |         |                                               | Х                                               | Х                                                      |                                                  |                                                             |                                                     |
| Schülerdaten         | Schülerdaten   |         |                                               | Х                                               |                                                        |                                                  |                                                             |                                                     |
| Schulwünsche         | Schulwünsche   |         |                                               | Х                                               |                                                        |                                                  |                                                             |                                                     |
| Schülerdaten         | Schülerdaten   |         |                                               | Х                                               |                                                        |                                                  |                                                             |                                                     |
| Unterlagen           | Unterlagen     |         |                                               | Х                                               |                                                        |                                                  |                                                             |                                                     |
| Wunschsprachen       | Wunschsprachen |         |                                               | Х                                               |                                                        |                                                  |                                                             |                                                     |
| Zieldaten            | Zieldaten      |         |                                               | Х                                               |                                                        |                                                  |                                                             |                                                     |
| ABSCHLUSS BEARBEITEN |                |         |                                               |                                                 | Х                                                      |                                                  |                                                             |                                                     |
| ABSCHLUSS &          |                |         |                                               |                                                 | Х                                                      |                                                  |                                                             |                                                     |
| AUTOMATISCHE SKZ Q1  |                |         |                                               |                                                 | Х                                                      |                                                  |                                                             |                                                     |

| Schaltfläche                    | Bedeutung                           | Wirkung | Schaltflächen<br>rot<br>" <mark>Schule</mark> "<br>vorhanden | Schaltflächen<br>grün<br>"Schüler"<br>vorhanden | Schaltflächen<br>hellblau<br>"Unterricht"<br>vorhanden | Schaltflächen<br>orange<br>"Extras"<br>vorhanden | Schaltflächen<br>dunkelblau<br>"Supportclient"<br>vorhanden | Symbol in<br>dunkelgrün<br>"Statistik"<br>vorhanden |
|---------------------------------|-------------------------------------|---------|--------------------------------------------------------------|-------------------------------------------------|--------------------------------------------------------|--------------------------------------------------|-------------------------------------------------------------|-----------------------------------------------------|
| BERICHT                         | Bericht                             |         |                                                              |                                                 | Х                                                      |                                                  |                                                             |                                                     |
| Ergebnisse des Prüfdurchlaufs   | Ergebnisse des<br>Prüfdurchlaufs    |         |                                                              |                                                 | Х                                                      |                                                  |                                                             |                                                     |
| Erweiterte Suche                | Erweiterte Suche                    |         |                                                              |                                                 | Х                                                      |                                                  |                                                             |                                                     |
| Fachwahl                        | Fachwahl                            |         |                                                              |                                                 | Х                                                      |                                                  |                                                             |                                                     |
| FEHLENDE KLASSEN-KURSE ERGÄNZEN | Fehlende Klassen-<br>Kurse ergänzen |         |                                                              |                                                 | Х                                                      |                                                  |                                                             |                                                     |
| Gesamtergebnis                  | Gesamtergebnis                      |         |                                                              |                                                 | Х                                                      |                                                  |                                                             |                                                     |
| KURSE GENERIEREN                | Kurse generieren                    |         |                                                              |                                                 | Х                                                      |                                                  |                                                             |                                                     |
| NACHPRÜFUNG BEARBEITEN          | Nachprüfung<br>bearbeiten           |         |                                                              |                                                 |                                                        |                                                  |                                                             |                                                     |
| Nachprüfung                     | Nachprüfung                         |         |                                                              |                                                 |                                                        |                                                  |                                                             |                                                     |
| Noten                           | Noten                               |         |                                                              |                                                 |                                                        |                                                  |                                                             |                                                     |

| Schaltfläche | Bedeutung                                               | Wirkung | Schaltflächen<br>rot<br>"Schule"<br>vorhanden | Schaltflächen<br>grün<br>"Schüler"<br>vorhanden | Schaltflächen<br>hellblau<br>"Unterricht"<br>vorhanden | Schaltflächen<br>orange<br>"Extras"<br>vorhanden | Schaltflächen<br>dunkelblau<br>"Supportclient"<br>vorhanden | Symbol in<br>dunkelgrün<br>"Statistik"<br>vorhanden |
|--------------|---------------------------------------------------------|---------|-----------------------------------------------|-------------------------------------------------|--------------------------------------------------------|--------------------------------------------------|-------------------------------------------------------------|-----------------------------------------------------|
| Personal     | Personal                                                |         |                                               |                                                 |                                                        |                                                  |                                                             |                                                     |
| Präsentation | Präsentation                                            |         |                                               |                                                 |                                                        |                                                  |                                                             |                                                     |
| Q1 Q2 Q3 Q4  | Qualifikationsphasen<br>in der gymnasialen<br>Oberstufe |         |                                               |                                                 |                                                        |                                                  |                                                             |                                                     |
| ÜBERPRÜFEN   | Überprüfen                                              |         |                                               |                                                 |                                                        |                                                  |                                                             |                                                     |
| PDF          | Symbol "PDF-<br>signiert"                               |         |                                               |                                                 |                                                        |                                                  |                                                             |                                                     |
| PDF          | Symbol "PDF-<br>unsigniert"                             |         |                                               |                                                 |                                                        |                                                  |                                                             |                                                     |
|              |                                                         |         |                                               |                                                 |                                                        |                                                  |                                                             |                                                     |
|              |                                                         |         |                                               |                                                 |                                                        |                                                  |                                                             |                                                     |
|              |                                                         |         |                                               |                                                 |                                                        |                                                  |                                                             |                                                     |
|              |                                                         |         |                                               |                                                 |                                                        |                                                  |                                                             |                                                     |

| Schaltfläche | Bedeutung | Wirkung | Schaltflächen<br>rot<br>"Schule"<br>vorhanden | Schaltflächen<br>grün<br>"Schüler"<br>vorhanden | Schaltflächen<br>hellblau<br>"Unterricht"<br>vorhanden | Schaltflächen<br>orange<br>"Extras"<br>vorhanden | Schaltflächen<br>dunkelblau<br>"Supportclient"<br>vorhanden | Symbol in<br>dunkelgrün<br>"Statistik"<br>vorhanden |
|--------------|-----------|---------|-----------------------------------------------|-------------------------------------------------|--------------------------------------------------------|--------------------------------------------------|-------------------------------------------------------------|-----------------------------------------------------|
|              |           |         |                                               |                                                 |                                                        |                                                  |                                                             |                                                     |
|              |           |         |                                               |                                                 |                                                        |                                                  |                                                             |                                                     |
|              |           |         |                                               |                                                 |                                                        |                                                  |                                                             |                                                     |
|              |           |         |                                               |                                                 |                                                        |                                                  |                                                             |                                                     |
|              |           |         |                                               |                                                 |                                                        |                                                  |                                                             |                                                     |
|              |           |         |                                               |                                                 |                                                        |                                                  |                                                             |                                                     |
|              |           |         |                                               |                                                 |                                                        |                                                  |                                                             |                                                     |
|              |           |         |                                               |                                                 |                                                        |                                                  |                                                             |                                                     |
|              |           |         |                                               |                                                 |                                                        |                                                  |                                                             |                                                     |
|              |           |         |                                               |                                                 |                                                        |                                                  |                                                             |                                                     |

| Schaltfläche | Bedeutung | Wirkung | Schaltflächen<br>rot<br>"Schule"<br>vorhanden | Schaltflächen<br>grün<br>"Schüler"<br>vorhanden | Schaltflächen<br>hellblau<br>"Unterricht"<br>vorhanden | Schaltflächen<br>orange<br>"Extras"<br>vorhanden | Schaltflächen<br>dunkelblau<br>"Supportclient"<br>vorhanden | Symbol in<br>dunkelgrün<br>"Statistik"<br>vorhanden |
|--------------|-----------|---------|-----------------------------------------------|-------------------------------------------------|--------------------------------------------------------|--------------------------------------------------|-------------------------------------------------------------|-----------------------------------------------------|
|              |           |         |                                               |                                                 |                                                        |                                                  |                                                             |                                                     |
|              |           |         |                                               |                                                 |                                                        |                                                  |                                                             |                                                     |
|              |           |         |                                               |                                                 |                                                        |                                                  |                                                             |                                                     |
|              |           |         |                                               |                                                 |                                                        |                                                  |                                                             |                                                     |
|              |           |         |                                               |                                                 |                                                        |                                                  |                                                             |                                                     |
|              |           |         |                                               |                                                 |                                                        |                                                  |                                                             |                                                     |
|              |           |         |                                               |                                                 |                                                        |                                                  |                                                             |                                                     |
|              |           |         |                                               |                                                 |                                                        |                                                  |                                                             |                                                     |
|              |           |         |                                               |                                                 |                                                        |                                                  |                                                             |                                                     |
|              |           |         |                                               |                                                 |                                                        |                                                  |                                                             |                                                     |